# ディスク障害の管理: スペア ハード ドライブの自動再構築と割 り当て

ハードドライブに障害が発生しかけている、または発生した場合、LaCie のプロフェッショナル用 DAS では LED により通知が行われます。 LED 表示の意味については、お使いの LaCie 製品のユーザー マニュアルを参照してください。また、LaCie RAID Manager はハード ドライブにリスクが存在するときに検知し、それに応じてイベントログを更新します。 さらに、LaCie RAID Manager には通知機能が組み込まれており、ディスクに障害が発生した、または筐体が高温になったときに電子メールでアラートを送信します (アレイと仮想ディスクの管理を参照)。

RAID 6 を除いて、アレイ内のハード ドライブの 1 つが失われると RAID が劣化し、データを保護できなくなりま す。 LaCie RAID Manager では、ハード ドライブの障害の可能性に対応するため、2 つの重要なオプションを使用 できます。

■ 自動再構築

■ スペア ハード ドライブの割り当て

**RAID** 0 とディスクの障害についての重要な情報: RAID 0 は高速で、アレイのすべてのディスク容量にアクセスできます。 ただし、ディスクに障害が発生したときにデータが保護されません。 このため、RAID 0 アレイの1台のディスクに障害が発生すると、すべてのデータが失われます。

### 自動再構築の有効化

LaCie RAID Manager は、自動再構築が有効であれば、劣化したアレイを自動的に再構築します。 筐体内にスペア ドライブが存在するなら、再構築の動作はただちに開始されます (以下参照)。 スペア ドライブを割り当てていな い場合は、障害の発生したハード ドライブが代替品にホットスワップされた後で、自動再構築が開始されます。 ハード ドライブのホットスワップ方法については、お使いの LaCie 製品のユーザー マニュアルを参照してくださ い。

自動再構築を有効にするには、以下の手順に従います。

1. [ストレージ] ペインの [アダプタ] を選択し、[プロパティ] タブを選択します。

| Storage                                                                                                    | Property Operation                     |                |  |  |  |  |  |
|----------------------------------------------------------------------------------------------------|----------------------------------------|----------------|--|--|--|--|--|
| Storage Management                                                                                                    | Power-off Identify Mute Modify Restore |                |  |  |  |  |  |
| Device                                                                                                    | Maximum PD per Adapter                 | 8              |  |  |  |  |  |
| Array 0: (Three Disks)                                                                                                    | Supported VD Cache                     | Write          |  |  |  |  |  |
| Array 1: (Four Disks)                                                                                                    | Maximum VD per Adapter                 | 48             |  |  |  |  |  |
| Virtual Disk 1: (RAID 6)                                                                                                    | Maximum VD per Array                   | 1              |  |  |  |  |  |
| Physical Devices                                                                                                    | Maximum PD per VD                      | 24             |  |  |  |  |  |
|                                                                                                    | Maximum Port Multiplier                | 8              |  |  |  |  |  |
| Physical Disk: port 2                                                                                                    | Synchronization Rate                   | Low , High 50% |  |  |  |  |  |
| Physical Disk: port 4     Physical Disk: port 4     Physical Disk: port 5     Physical Disk: port 6     Physical Disk: port 7 | Initialization Rate                    | Low ,          |  |  |  |  |  |
|                                                                                                    | Rebuild Rate                           | Low , High 50% |  |  |  |  |  |
|                                                                                                    | Migration Rate                         | Low ,          |  |  |  |  |  |
|                                                                                                    | Media Patrol Rate                      | Low High 50%   |  |  |  |  |  |
| Account Management                                                                                                    | Auto-Rebuild                           | ON OFF         |  |  |  |  |  |
| Email Notify Setting                                                                                                    | Poll S.M.A.R.T Status                  | ON OFF         |  |  |  |  |  |

2. [自動再構築] まで下にスクロールし、[オン] ラジオ ボタンを選択します。

**重要な情報**: グローバルまたは専用のスペア ドライブが利用可能にもかかわらず、劣化したアレイの自動再構築が行われない場合は、スペア ドライブが LaCie ハード ドライブ筐体と互換性があることを確認してください。

# スペア ハード ドライブの割り当て

LaCie RAID Manager でスペア ハード ドライブを割り当てるオプションは 2 つあります。

- **グローバル スペア ドライブ**: グローバル スペア ドライブは、どのアレイでも使用できます。
- 専用スペア ドライブ:専用スペア ドライブは、特定のアレイの再構築にのみ使用されます。

未構成の物理ディスクのみを、スペア ドライブとして割り当てられます。 完全にまたは部分的に構成済みの物理 ディスクをスペア ドライブとして割り当てることはできません。

#### グローバル スペア ドライブの作成

- 1. [ストレージ] ペインで、[物理ディスク] を選択します。
- 2. [動作] タブへ移動し、[グローバル スペア ドライブとして設定] を選択します。

| Stor                      | age                                                                                                    |                              | _                       | Property    | Operation                                |                |                     |        |         |
|---------------------------|----------------------------------------------------------------------------------------------------|------------------------------|-------------------------|-------------|------------------------------------------|----------------|---------------------|--------|---------|
| Storage M                 | Storage Management                                                                                                    |                              |                         |             | Start Media Patrol                       |                |                     | Modify | Restore |
| - Device                  |                                                                                                    |                              |                         | ID          | Set as Global Spare Drive                |                | 6                   |        | 1       |
|                           | Array 0:                                                                                                    | (Three Disks)                | - 1                     | Туре        | Set as Dedicated Spare Drive             |                | SATA                |        |         |
|                           | Array 1:                                                                                                    | (Two Disks)                  | - 1                     | Model       | Set Free                                 |                | ST4000NM0033-9ZM170 |        |         |
| Phy                       | ysical Dev                                                                                                    | al Disk 1: (RAID 1)<br>rices |                         | Size        |                                          |                | 3,726.0 GB          |        |         |
|                           | Physical Physical PhysicaPhysicaPhysicaPhysicaPhysicaPhysicaPhysicaPhysicaPhysicaPhysicaPhysicaPhysicaPhysicaPhysicaPhysicaPhysicaPhysicaPhysicaPhysicaPhysicaPhysicaPhysicaPhysicaPhysicaPhysicaPhysicaPhysica   | ical Disk: port 0            | - 1                     | Hot Spare   |                                          |                | No                  |        |         |
|                           | Physical Disk: port 1     Physical Disk: port 2     Physical Disk: port 2     Physical Disk: port 3     Status                                                                                                    |                              |                         | Write Cache |                                          |                | ON OFF              |        |         |
|                           |                                                                                                    |                              |                         | Status      |                                          |                | Unconfigured        |        |         |
|                           | Physical Disk: port 4  Physical Disk: port 5  Physical Disk: port 7  Physical Disk: port 7 |                              | Current speed           |             |                                          | 6Gb/s          |                     |        |         |
|                           |                                                                                                    |                              | Adapter ID              |             |                                          | 0              |                     |        |         |
|                           |                                                                                                    |                              | Parent Device           |             |                                          | нва            |                     |        |         |
| -Managemei                | Parent Device                                                                                                    |                              | Port ID                 |             | 5                                        |                |                     |        |         |
| Email Notify Setting Feat |                                                                                                    | Feature Support              |                         |             | NCQ 1.5Gb/s 3Gb/s 6Gb/s 48Bits           |                |                     |        |         |
| BG                        | BGA Schedule Setting Serial Number                                                                                                    |                              |                         |             | Z1Z288YY                                 |                |                     |        |         |
| Evently                   |                                                                                                    |                              |                         |             |                                          |                |                     |        |         |
| Adapter Class Time        |                                                                                                    | Time                         |                         |             | Description                              |                | •••                 |        |         |
| 0                         | 0                                                                                                    | PD Event                     | 04/30/2014 11:17        |             | Physical disk 6 has been unset as s      | pare drive     | - compiler          |        | 1       |
| 0                         | 0                                                                                                    | PD Event                     | 04/30/2014 11:12        |             | Physical disk 6 has been assigned a      | as spare drive |                     |        |         |
| 0                         | 0                                                                                                    | VD Event                     | 04/30/2014 10:53        |             | Fast initialization on Virtual Disk 1 of | completed      |                     |        |         |
|                           |                                                                                                    |                              | A 4 13 A 13 A 14 A 15 A |             |                                          |                |                     |        |         |

ハード ドライブの [プロパティ] タブで、グローバル スペア ドライブとして割り当てられたことを確認できます。

| 61            | orage                                                                                                    |                       | -                | Property      | Operation                                        |                      | _       |     |
|---------------|----------------------------------------------------------------------------------------------------|-----------------------|------------------|---------------|--------------------------------------------------|----------------------|---------|-----|
| Re Storag     | Storage Management                                                                                                    |                       |                  | Coperation    |                                                  |                      |         |     |
| - Device      | Device                                                                                                    |                       |                  | 10            |                                                  | 6                    | Central |     |
| ė- <b>«</b>   | Adapter 0                                                                                                    |                       | - 1              |               |                                                  |                      |         |     |
| ۲             | Array 0                                                                                                    | ): (Three Disks)      | - 1              | Type          |                                                  | SATA                 |         |     |
| 8             | Array 1                                                                                                    | tual Dick 1: (RAID 1) | - 1              | Model         |                                                  | ST4000NM0033-9ZM170  |         |     |
|               | Physical De                                                                                                    | evices                | - 1              | Size          |                                                  | 3,726.0 GB<br>Global |         |     |
| Ŭ             | Phy                                                                                                    | ysical Disk: port 0   | - 1              | Hot Spare     |                                                  |                      |         |     |
|               | Physical Disk: port 1     Physical Disk: port 2     Physical Disk: port 2     Physical Disk: port 3     Physical Disk: port 4 |                       |                  | Write Cache   |                                                  | ● ON _ OFF           |         |     |
|               |                                                                                                    |                       |                  | Status        |                                                  | Unconfigured         |         |     |
|               |                                                                                                    |                       |                  | Current speed |                                                  | 6Gb/s                |         |     |
|               | - Can                                                                                                    | vsical Disk: port 5   | - 1              | Adapter ID    |                                                  | 0                    |         |     |
|               | Phy                                                                                                    | ysical Disk: port 7   | - 1              | Parent Device |                                                  | НВА                  |         |     |
| - Manag       | -Management Pare                                                                                                    |                       | Parent Device P  | ort ID        | 5                                                |                      |         |     |
|               | Email Notify Setting                                                                                                    |                       | Feature Support  |               | NCQ 1.5Gb/s 3Gb/s 6Gb/s 48Bits                   |                      |         |     |
|               | BGA Schedule Setting                                                                                                    |                       | Serial Number    |               | Z1Z288YY                                         |                      |         |     |
| Event         |                                                                                                    | 100 v 200 /Total E    | onte:            | 200)          | Save ) Clear )                                   |                      | a       | 444 |
| Adapter Class |                                                                                                    |                       | l                | Time          |                                                  | Description          |         | ••• |
|               | O                                                                                                    | PD Event              | 04/30/2014 11:17 |               | Physical disk 6 has been unset as snare drive    | Description          |         |     |
| ő             | 0                                                                                                    | PD Event              | 04/30/2014 11:12 |               | Physical disk 6 has been assigned as spare drive |                      |         |     |
| ŏ             | 0                                                                                                    | VD Event              | 04/30/2014 10:53 |               | Fast initialization on Virtual Disk 1 completed  |                      |         |     |
|               |                                                                                                    | Line -                |                  |               |                                                  |                      | _       |     |

#### 専用スペア ドライブの作成

- 1. [ストレージ] ペインで、[物理ディスク] を選択します。
- 2. [動作] タブへ移動し、[グローバル スペア ドライブとして設定] を選択します。

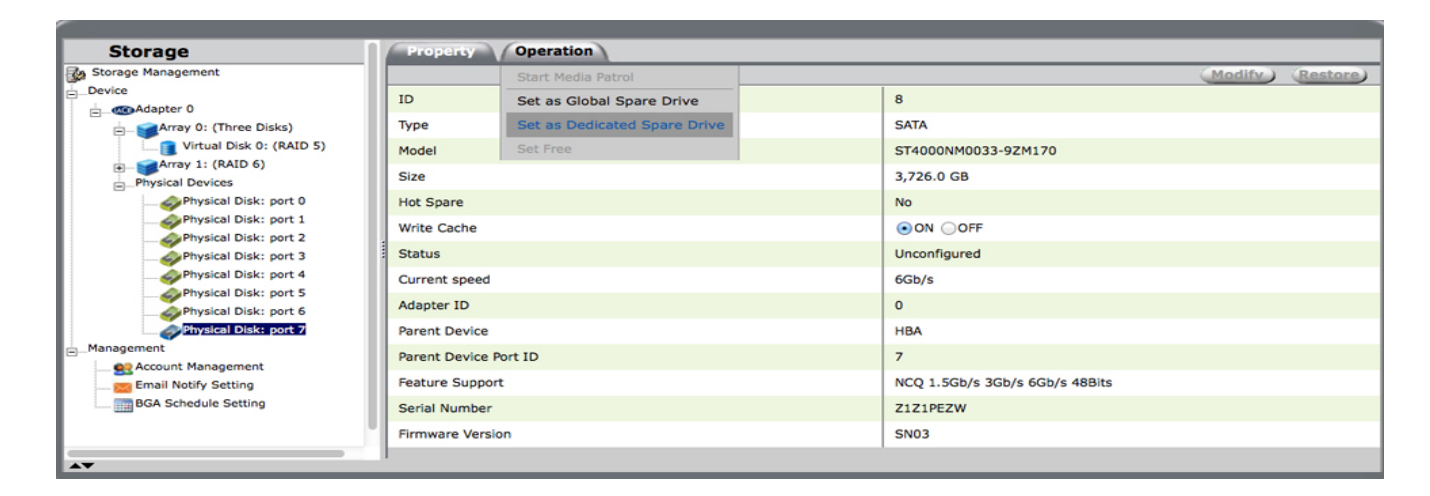

3. RAID アレイの選択を求める画面が表示されます。 アレイをクリックして、スペア ハード ドライブに割り当て ます。

| Sto                                  | orage                         |                      |        | Property      | Operation                                        |             |                |
|--------------------------------------|-------------------------------|----------------------|--------|---------------|--------------------------------------------------|-------------|----------------|
| Storage Management                   |                               |                      |        |               | Set physical disk 6 as dedicated spare for array |             |                |
| - Device                             |                               |                      | - 11   |               |                                                  |             |                |
| ė-@                                  | Adapter 0                     |                      | - 11   |               |                                                  |             |                |
| ÷-                                   | Array 0: (Three Disks) ID : 0 |                      | ID : 1 |               |                                                  |             |                |
| 8-1                                  | Array 1                       | : (Two Disks)        | - 11   | 7,451.9 GB    | 3,726.0 GB                                       |             |                |
|                                      | Virt                          | ual Disk 1: (RAID 1) | - 11   |               |                                                  |             |                |
|                                      | Physical De                   | vices                | - 11   |               |                                                  |             |                |
|                                      | Phy                           | sical Disk: port 0   | - 11   |               |                                                  |             |                |
|                                      | Phy                           | sical Disk: port 1   |        |               |                                                  |             |                |
|                                      | Phy                           | sical Disk: port 2   |        |               |                                                  |             |                |
|                                      | Phy                           | sical Disk: port 3   | - 11   |               |                                                  |             |                |
|                                      | Phy                           | sical Disk: port 4   | - 11   |               |                                                  |             |                |
|                                      | - Dhy                         | sical Disk: port 5   | - 11   |               |                                                  |             |                |
|                                      | Phy                           | sical Disk: port 6   | - 11   |               |                                                  |             |                |
|                                      | Phy                           | sical Disk: port 7   | - 11   |               |                                                  |             |                |
| Manager                              | ment                          |                      | - 11   |               |                                                  |             |                |
|                                      | Account Ma                    | nagement             | - 11   |               |                                                  |             |                |
| mail Notify Setting                  |                               |                      |        |               |                                                  |             |                |
|                                      | BGA Sched                     | ule Settino          |        |               |                                                  | Csut        | amit) (Cancel) |
|                                      |                               |                      |        |               |                                                  |             |                |
| Event Logs(188~207/Total Events:207) |                               |                      | 207)   | Save Clear    |                                                  | 0000        |                |
| 1                                    | Adapter                       | Class                |        | Time          |                                                  | Description |                |
| 0                                    | 0                             | VD Event             | 04/    | 30/2014 10:53 | Fast initialization on Virtual Disk 1 complete   | d           | 0              |
| 0                                    | 0                             | VD Event             | 04/    | 30/2014 10:53 | Fast initialization on Virtual Disk 1 started    |             |                |
|                                      | 0                             | VD Event             | 04/    | 30/2014 10:53 | Virtual Disk 1 is created                        |             |                |
|                                      | -                             |                      |        |               |                                                  |             |                |

4. 選択されたアレイの横にチェックマークが表示されます。 [送信]を選択します。

| S       | torage                    |                                                                                                    | Property           | Operation                                        |   |
|---------|---------------------------|----------------------------------------------------------------------------------------------------|--------------------|--------------------------------------------------|---|
| Stora 🚱 | ge Managem                | ent                                                                                                    |                    | Set physical disk 6 as dedicated spare for array |   |
|         | Adapter 0                 | D: (Three Disks)<br>L: (Two Disks)<br>tual Oisk 1: (RAID 1)<br>svices<br>ysical Disk: port 1<br>ysical Disk: port 1<br>ysical Disk: port 3<br>ysical Disk: port 3<br>ysical Disk: port 4<br>ysical Disk: port 5<br>ysical Disk: port 5 | ID:0<br>7,451.9 GB | Up 1<br>3,726.0 GB                               |   |
| Manag   | ement                     |                                                                                                    |                    |                                                  |   |
|         | Account Mi<br>Email Notif | anagement<br>'y Setting<br>Iule Setting                                                                                                    |                    |                                                  |   |
|         |                           |                                                                                                    |                    | Submit Cancel                                    | 2 |
| Even    | t Logs(:                  | L88~207/Total Ev                                                                                                    | ents:207)          | Save Clear Clear                                 | 9 |
|         | Adapter                   | Class                                                                                                    | Time               | Description                                      |   |
| 0       | 0                         | VD Event                                                                                                    | 04/30/2014 10:53   | Fast initialization on Virtual Disk 1 completed  | 0 |
| 0       | 0                         | VD Event                                                                                                    | 04/30/2014 10:53   | Fast initialization on Virtual Disk 1 started    |   |
| 0       | 0                         | VD Event                                                                                                    | 04/30/2014 10:53   | Virtual Disk 1 is created                        |   |
|         |                           |                                                                                                    |                    |                                                  |   |

ハード ドライブの [プロパティ] タブで、専用スペア ドライブとして割り当てられたことを確認できます。

## 物理ディスクをスペア ドライブ状態から解放する

1. [ストレージ]ペインでグローバルまたは専用のスペアとして割り当てられているハードドライブを選択します。

2. [動作] タブへ移動し、[スペア ドライブの設定を解除] を選択します。

LaCie RAID Manager により、[プロパティ] タブの物理ディスクのステータスが更新され、変更されたことを確認 できます。